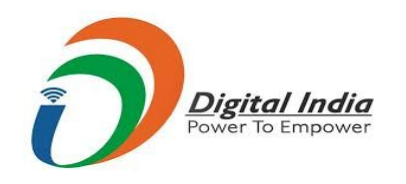

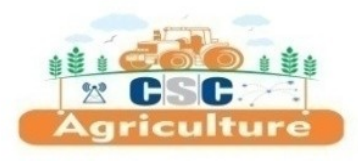

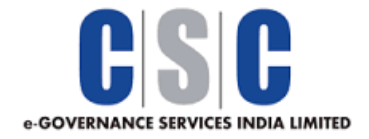

# Kisan e-Mart Buyer – Seller Platform

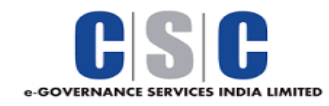

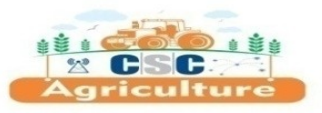

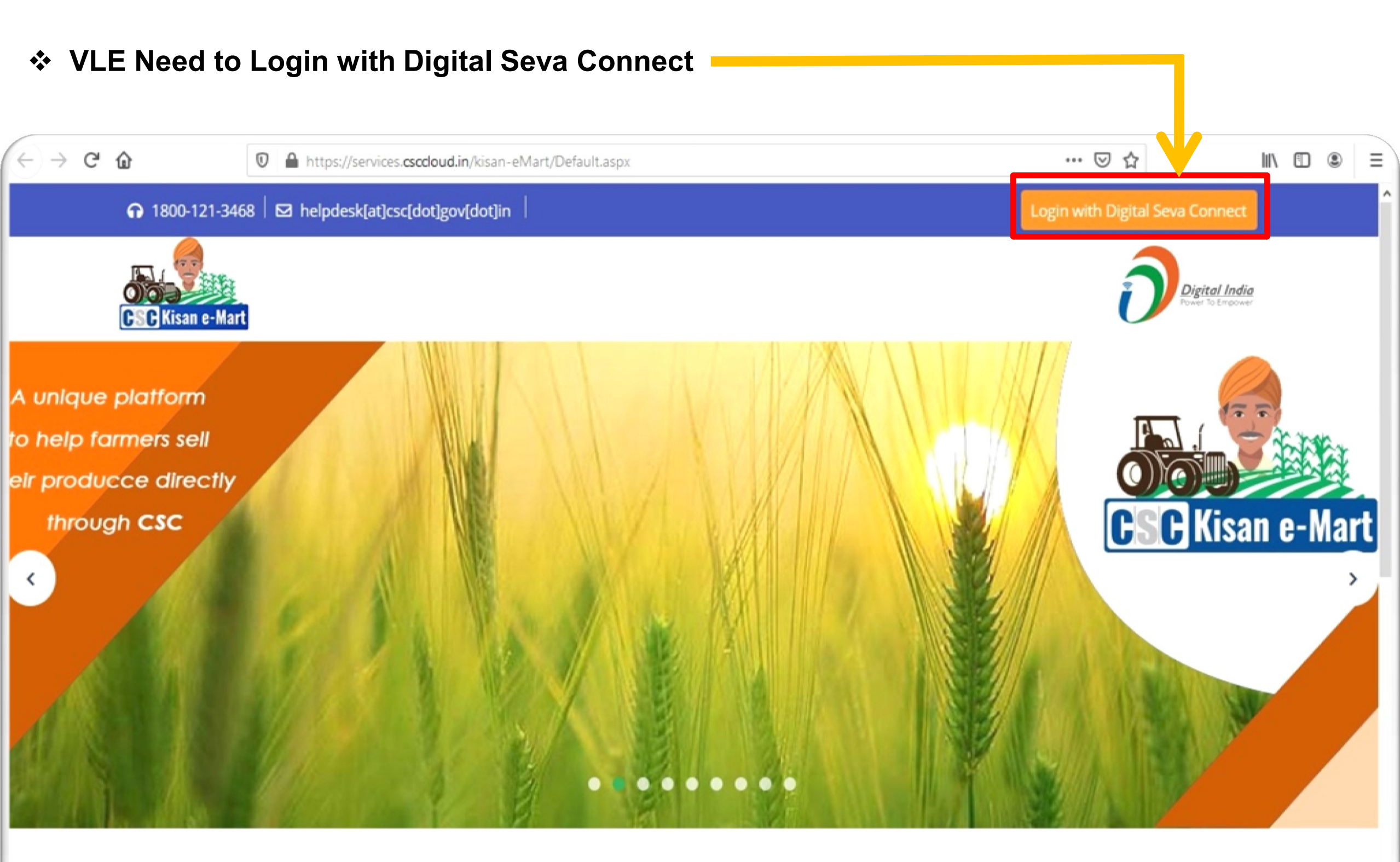

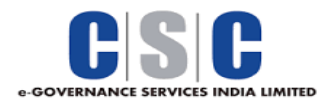

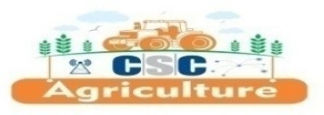

## Farmer Registration Process

### Click on the "Add Farmer Registration" Tab to Register New Farmer

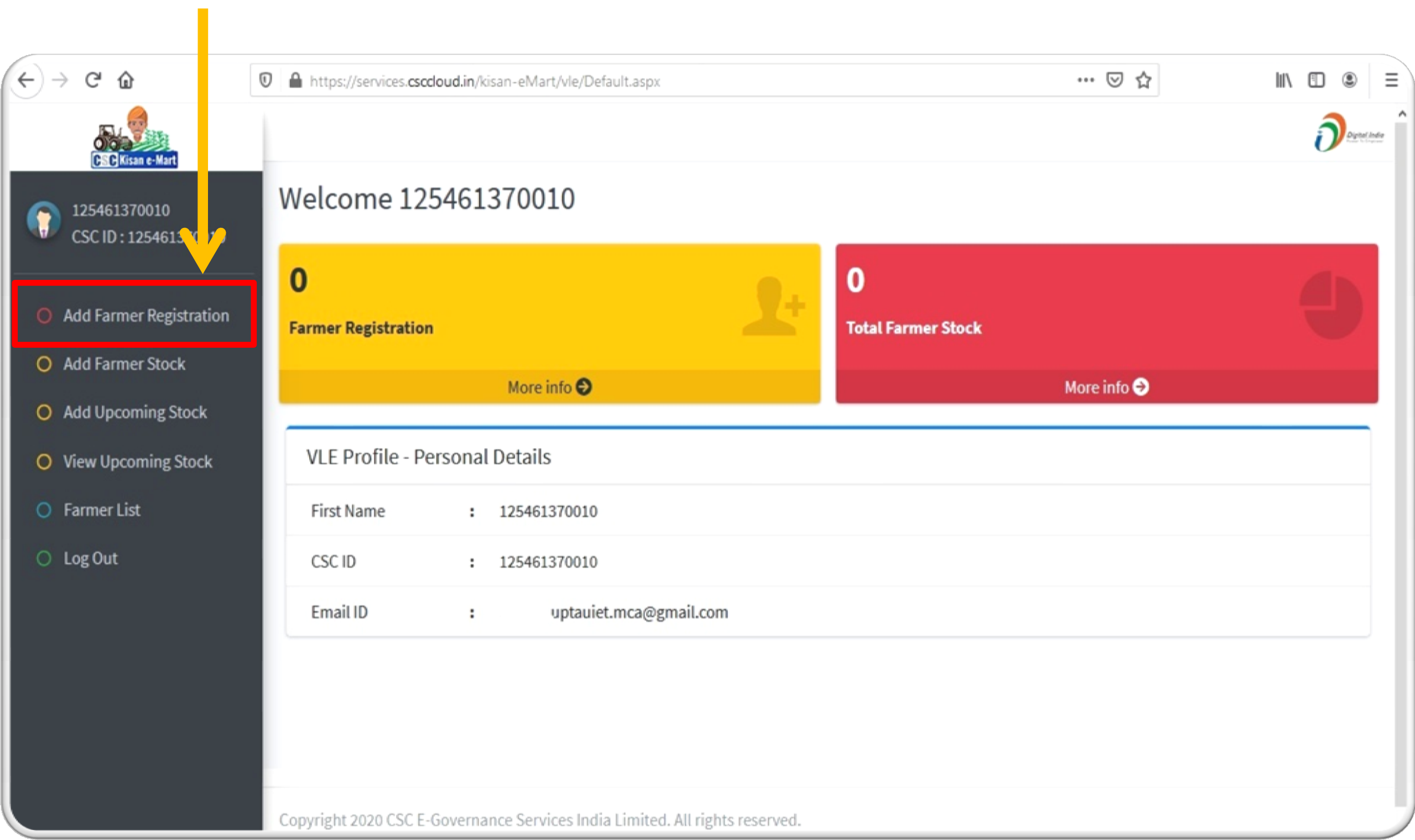

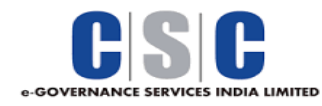

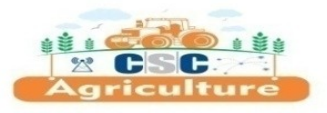

#### > VLE Need to Fill "Aadhaar Number of Farmer" and Click on Proceed Button

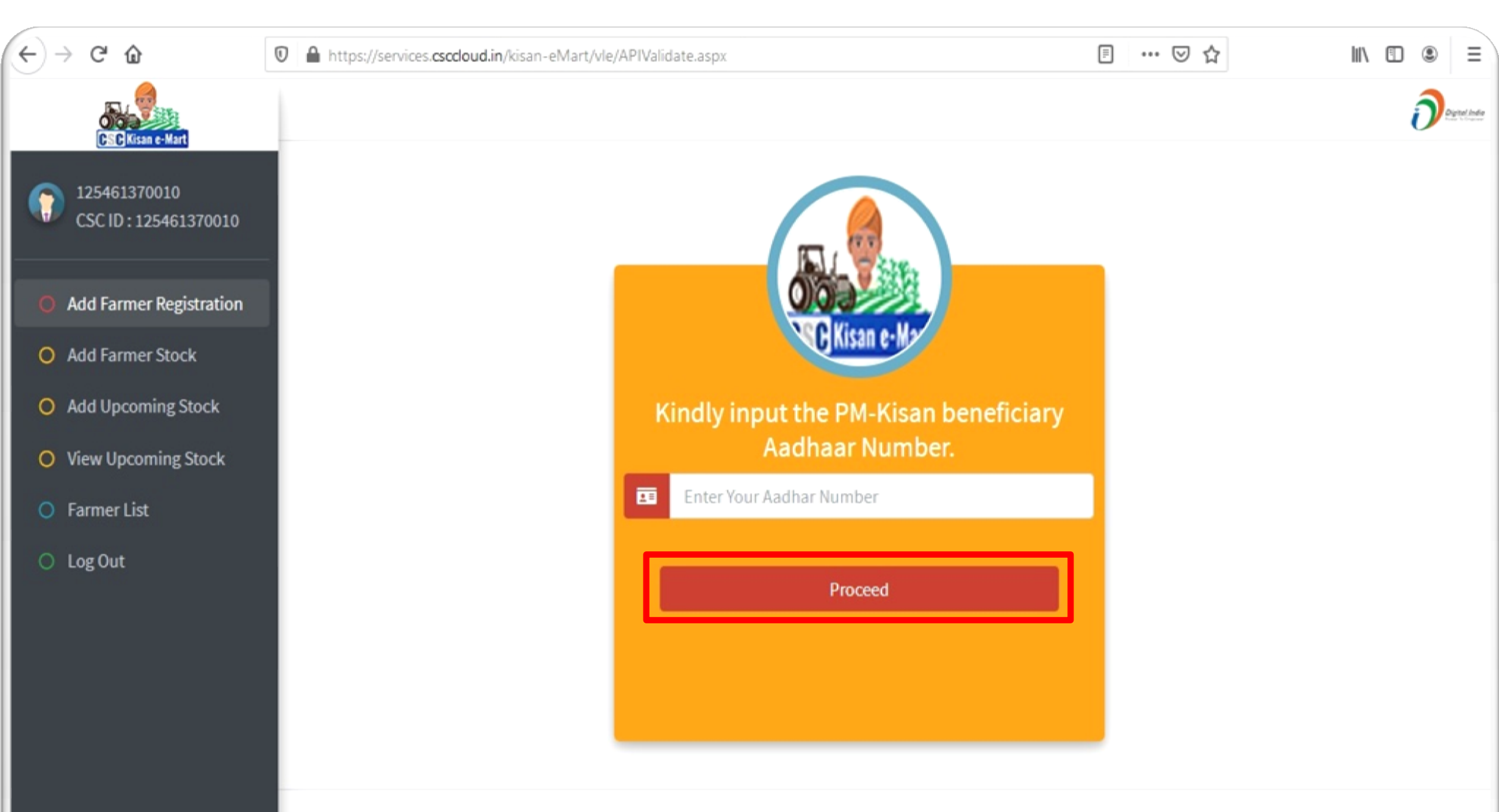

Copyright 2020 CSC E-Governance Services India Limited. All rights reserved.

Inci//cervices.csccloud.in/kisan-eMart/vle/APIValidate.asnv

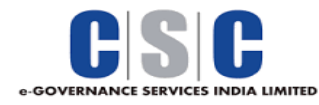

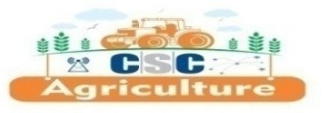

- Fill All Required Details of Farmer in this Part of Form.
- Upload Cancel Cheque/ Bank Passbook 1<sup>st</sup> Page of Farmer Account.

| € → ୯ û                                | ■ https://services.csccloud.in/kisan-eMart/vle/addfarmerNew.aspx   | E 80% ···· 🛛 🟠        | II\ [] ● = |
|----------------------------------------|--------------------------------------------------------------------|-----------------------|------------|
|                                        | Farmer Personal Information                                        |                       | -          |
| 125461370010                           | Farmer Id :                                                        | Farmer Name :         |            |
| CSC ID : 125461370010                  |                                                                    | PALLE                 |            |
| Add Farmar Pasistration                | Fater Name :                                                       | Email Id :            |            |
|                                        | Father Name                                                        | Email Id              |            |
| O Add Farmer Stock                     | Gender :                                                           | Mobile No :           |            |
| <ul> <li>Add Upcoming Stock</li> </ul> | Male                                                               |                       |            |
| View Upcoming Stock                    |                                                                    |                       |            |
| O Farmer List                          | Alternate No :                                                     | DOB:                  |            |
| O Log Out                              | Alternet No                                                        | Alternet No           |            |
|                                        |                                                                    |                       |            |
|                                        | Farmer's Bank Details                                              |                       |            |
|                                        | Account No :                                                       | Account Holder Name : |            |
|                                        | 6223.                                                              | PALLE                 |            |
|                                        |                                                                    |                       |            |
|                                        | IFSC Code :                                                        | Branch Name :         |            |
|                                        | SBIN002C                                                           | Branch Name           |            |
|                                        | Upload Cancel Cheque/ Bank passbook first page (Account Details) : |                       |            |
|                                        | Browse No file selected.                                           |                       |            |

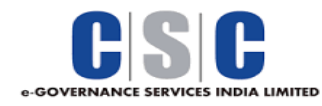

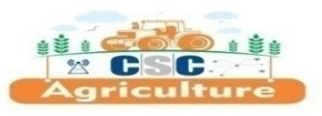

- > Fill All Other Required Details of Farmer in this Part of Form.
- > Upload PAN and Id Proof Scan Copy and Click on Submit Button to Complete the Registration.

| ← → ♂ ✿                 | ■ https://services.csccloud.in/kisan-eMart/vle/addfarm | merNew.aspx 🗉 90% … 🗟 🏠 | M\ 🖸 🌒 Ξ |
|-------------------------|--------------------------------------------------------|-------------------------|----------|
| C:C Kisan e-Mart        | Farmer's Address Details                               |                         | ^        |
| CSC ID : 125461370010   | State :                                                | District :              |          |
|                         | TELANGANA                                              | District                |          |
| Add Farmer Registration | Tehsil :                                               | Block :                 |          |
| O Add Farmer Stock      | Tehsil                                                 | Block                   |          |
| O Add Upcoming Stock    | Post :                                                 | Village:                |          |
| O View Upcoming Stock   | Post                                                   | Ekmamidi                |          |
| O Farmer List           |                                                        |                         |          |
| O Log Out               | Farmer's KYC Details                                   |                         |          |
|                         | Upload Pan Card :                                      | Address Proof :         |          |
|                         | Browse No file selected.                               | Electricity Bill        | ~        |
|                         | Upload Selected Id Proff Document :                    |                         |          |
|                         | Browse No file selected.                               |                         |          |
|                         |                                                        | Submit                  |          |

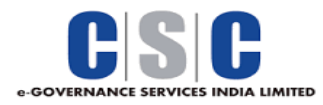

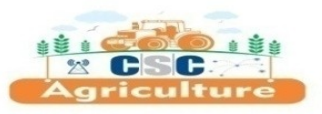

## Add Farmer Stock Process

- > Click on the "Add Farmer Stock" Tab to Add Farmer Produce for Buyer View.
- **Select the Farmer From the Farmer List for His Current Stock.**

| → C' û                             | 0       | https://services.c | csccloud.in/kisan-eM | art/vle/addfarmers   | stock.aspx     |            |          | ··· 🛛 1 | ☆ III\                 | • |
|------------------------------------|---------|--------------------|----------------------|----------------------|----------------|------------|----------|---------|------------------------|---|
| Ese Kisan e-Mart                   |         |                    |                      |                      |                |            |          |         |                        | ð |
| 125461370010<br>CSC ID : 125461370 | 10      | VLE and Add        | led Farmer List      |                      |                |            |          |         |                        |   |
| Add Farmer Registr                 | on      | Farmer l           | List                 |                      |                |            |          |         |                        |   |
| Add Farmer Stock                   |         | SNo.               | Farmar Id            | First Name           | Father<br>Name | Contact No | Email Id | Status  | Date                   | ^ |
| Add Upcoming Stoo                  | k<br>ck | 1.                 | 477238490796823052   | Ekmamidi<br>Laxmamma | TEST           | 9640550410 | TEST     | 0       | 5/7/2021 5:50:06<br>PM |   |
| Farmer List                        |         |                    |                      |                      |                |            |          |         |                        |   |
| Log Out                            |         |                    |                      |                      |                |            |          |         |                        |   |
|                                    |         |                    |                      |                      |                |            |          |         |                        |   |
|                                    |         |                    |                      |                      |                |            |          |         |                        |   |

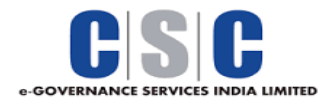

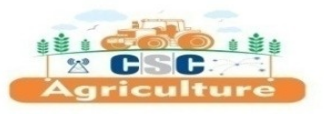

- > Fill All Required Details of Farmer Stock in this form.
- > Upload 2 Images of Farmer Stock and Click on "Add Stock" Button to Submit.

| https://services.csccloud.in/kisan-eMart/vle/Addstock.aspx?Farmar_Id | 477238490796823052           | ₽ 80% … ⊘ ☆ Ξ |
|----------------------------------------------------------------------|------------------------------|---------------|
|                                                                      | Add Current Available Stock  |               |
| Select Farmer :                                                      | Commodity Name :             |               |
| Ekmamidi Laxmamma                                                    | ✓Select                      | ~             |
| Variety :                                                            | No of Bags :                 |               |
| Select                                                               | ✓ No of Bags                 |               |
|                                                                      |                              |               |
| Unit :                                                               | Perishable :                 |               |
| Select                                                               | Select                       |               |
| Quality Certification Code :                                         |                              |               |
| A                                                                    | $\sim$                       |               |
| Total Quantity Available in kg :                                     | Upload Product Image1        |               |
| Total Quantity Available in kg                                       | Browse No file selected.     |               |
|                                                                      |                              |               |
| Upload Product Image2                                                | Product Description/Remark : |               |
| Browse No file selected.                                             | Product Description          |               |
|                                                                      |                              |               |
|                                                                      | Add Stock                    |               |
|                                                                      |                              |               |
|                                                                      |                              |               |

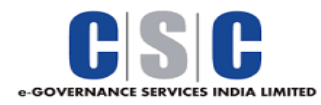

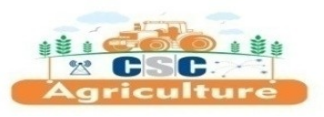

## Add Upcoming Stock Process

Click on the "Add Upcoming Stock" Tab to Add Farmer Upcoming Produce for Buyer View.
 Select the Farmer From the Farmer List for His Upcoming Stock.

| ÷)→ ୯ û                                                           | 0         | https://services. | csccloud.in/kisan-eM | art/vle/addfarmer    | _Upcoming_sto  | ock.aspx   |          | 🛛 t    | ☆ lii\                 | • |        |
|-------------------------------------------------------------------|-----------|-------------------|----------------------|----------------------|----------------|------------|----------|--------|------------------------|---|--------|
| CSC Kisan e-Mart                                                  |           |                   |                      |                      |                |            |          |        |                        | ð | he ( h |
| 125461370010<br>CSC ID : 12546137                                 | 010       | Add Farmer'       | s Upcoming Sto       | ock                  |                |            |          |        |                        |   |        |
| Add Farmer Registr                                                | ion       | Farmer l          | List                 |                      |                |            |          |        |                        |   |        |
| O Add Farmer Stock                                                |           | SNo.              | Farmar Id            | First Name           | Father<br>Name | Contact No | Email Id | Status | Date                   | ^ |        |
| <ul> <li>Add Upcoming Stor</li> <li>View Upcoming Stor</li> </ul> | ck<br>ock | 1.                | 477238490796823052   | Ekmamidi<br>Laxmamma | TEST           | 9640550410 | TEST     | 0      | 5/7/2021 5:50:06<br>PM |   |        |
| Farmer List                                                       |           |                   |                      |                      |                |            |          |        |                        |   |        |
| O Log Out                                                         |           |                   |                      |                      |                |            |          |        |                        |   |        |
|                                                                   |           |                   |                      |                      |                |            |          |        |                        |   |        |
|                                                                   |           |                   |                      |                      |                |            |          |        |                        |   |        |

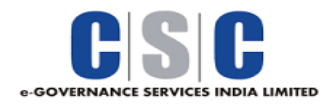

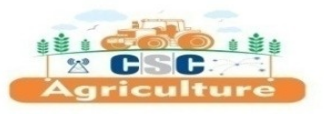

- > Fill All Required Details of Farmer Upcoming Stock in this Basic Form.
- Just Click on "Add Stock" Button to Submit.

| https://services.csccloud.in/kisan-eMart/vle/Add_Upcoming. | g_stock.aspx?Farmar_Id=477238490796823052 | ▽ ☆ = |
|------------------------------------------------------------|-------------------------------------------|-------|
|                                                            | Add Upcoming Stock                        |       |
| Select Farmer :                                            | Commodity Name :                          |       |
| Ekmamidi Laxmamma                                          | ~Select                                   | ~     |
| Variety :                                                  | Product Description/Remark :              |       |
| Select                                                     | Product Description                       |       |
|                                                            |                                           | .4    |
| Perishable:                                                |                                           |       |
| Select                                                     | ~                                         |       |
|                                                            | Add Stock                                 |       |
|                                                            |                                           |       |
|                                                            |                                           |       |
|                                                            |                                           |       |
|                                                            |                                           |       |